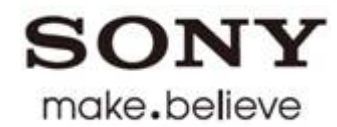

# **bloggie**...

#### 隨身高畫質數位攝影照相機

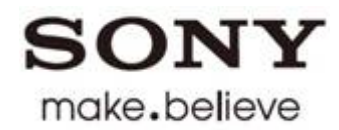

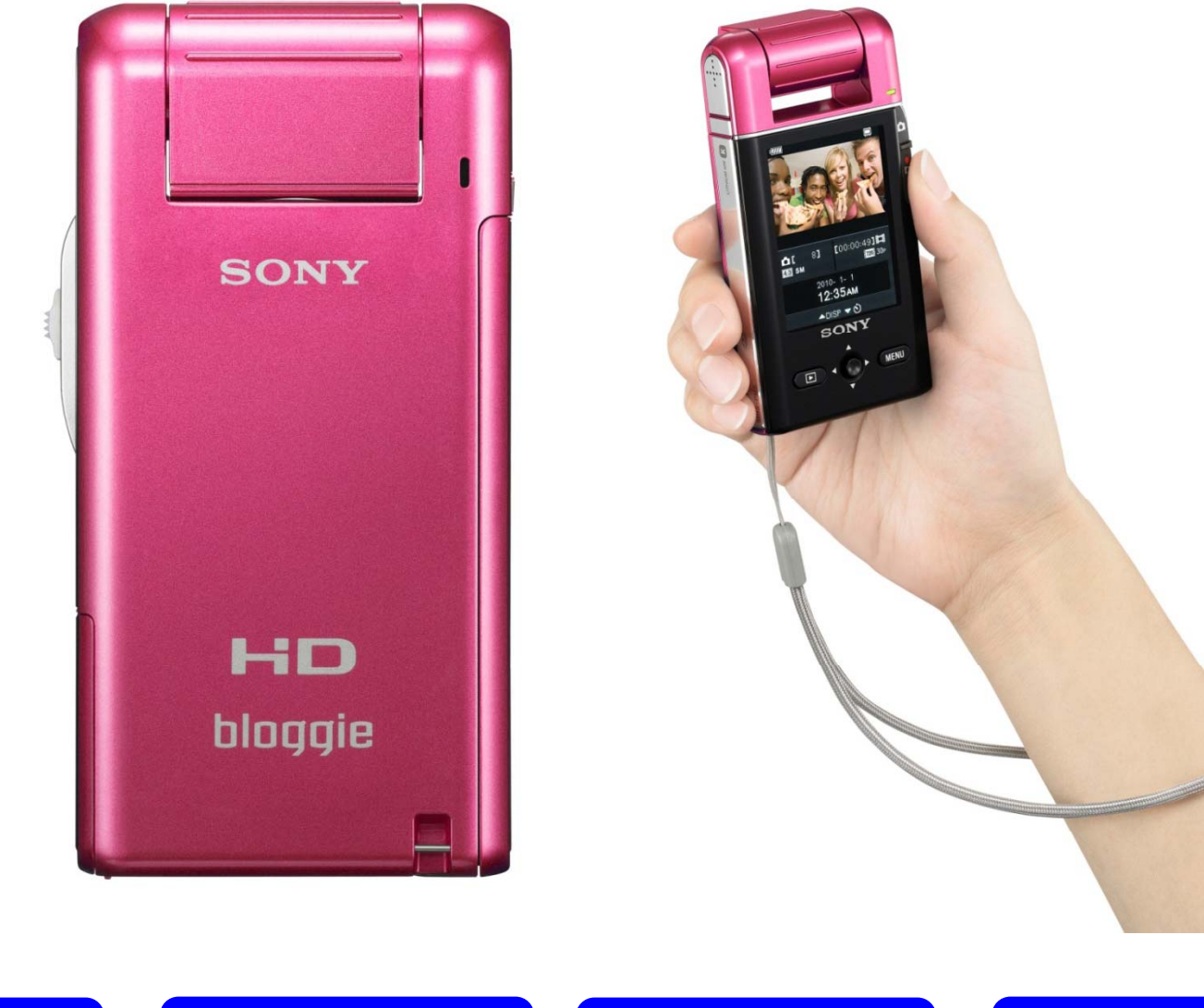

輕巧 高畫質 1 自拍 易上傳

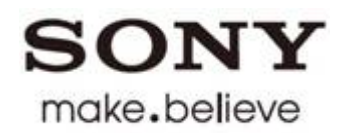

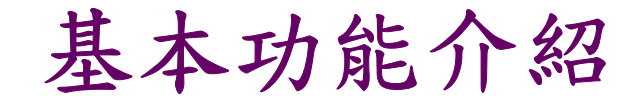

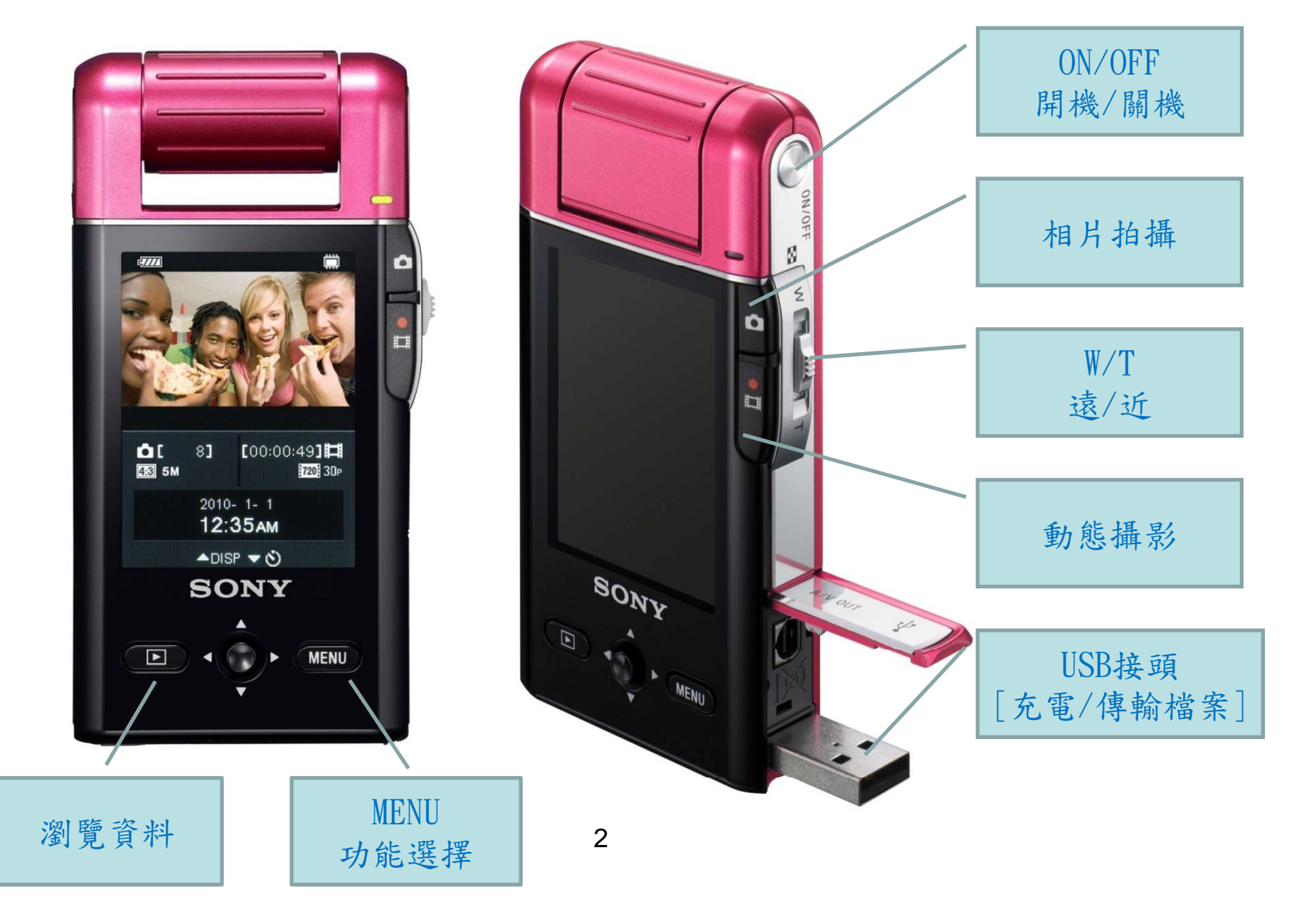

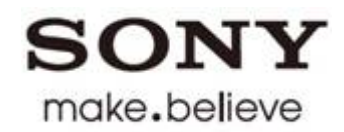

# "360 Video"

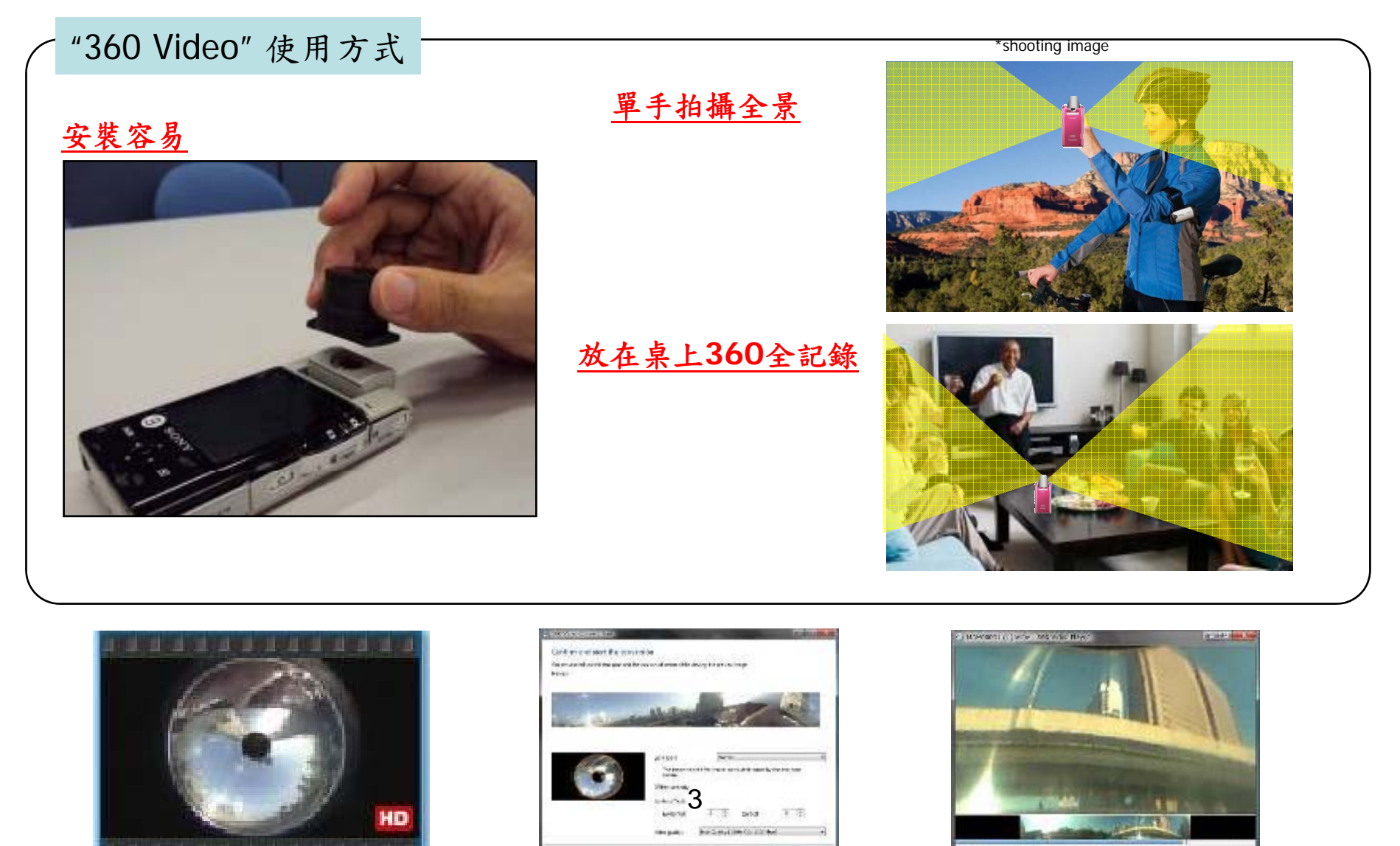

18.5

CIU = asteri

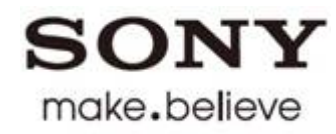

#### 作品規格&上傳平台

#### 作品規格:

- ■檔案格式: MPEG-4 或MPEG-2、FLV
- ■檔案限制:1~2分鐘短片(無須剪接影片)
- ■檔案名稱:煩請協助將檔名更為
  - 【上傳日期-學生姓名-上傳作品名稱】
- 檔案說明:作品請附上50字內說明文字(檔案格式:記事本 或 word檔皆可)

#### FTP上傳平台:

- 網址:ftp://122.147.5.5/
- 使用者名稱:Sony (不分大小寫)
- 密碼:12348765
- \*請注意,上傳檔案時需將電源開啟。

# SONY

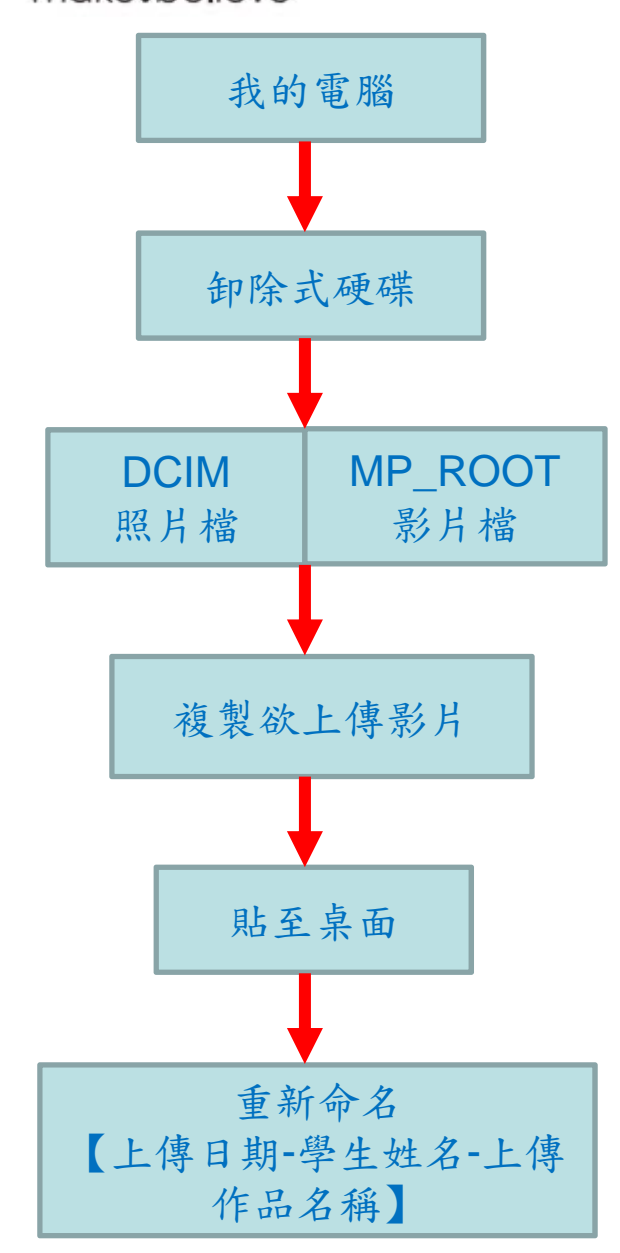

## 檔案輸出

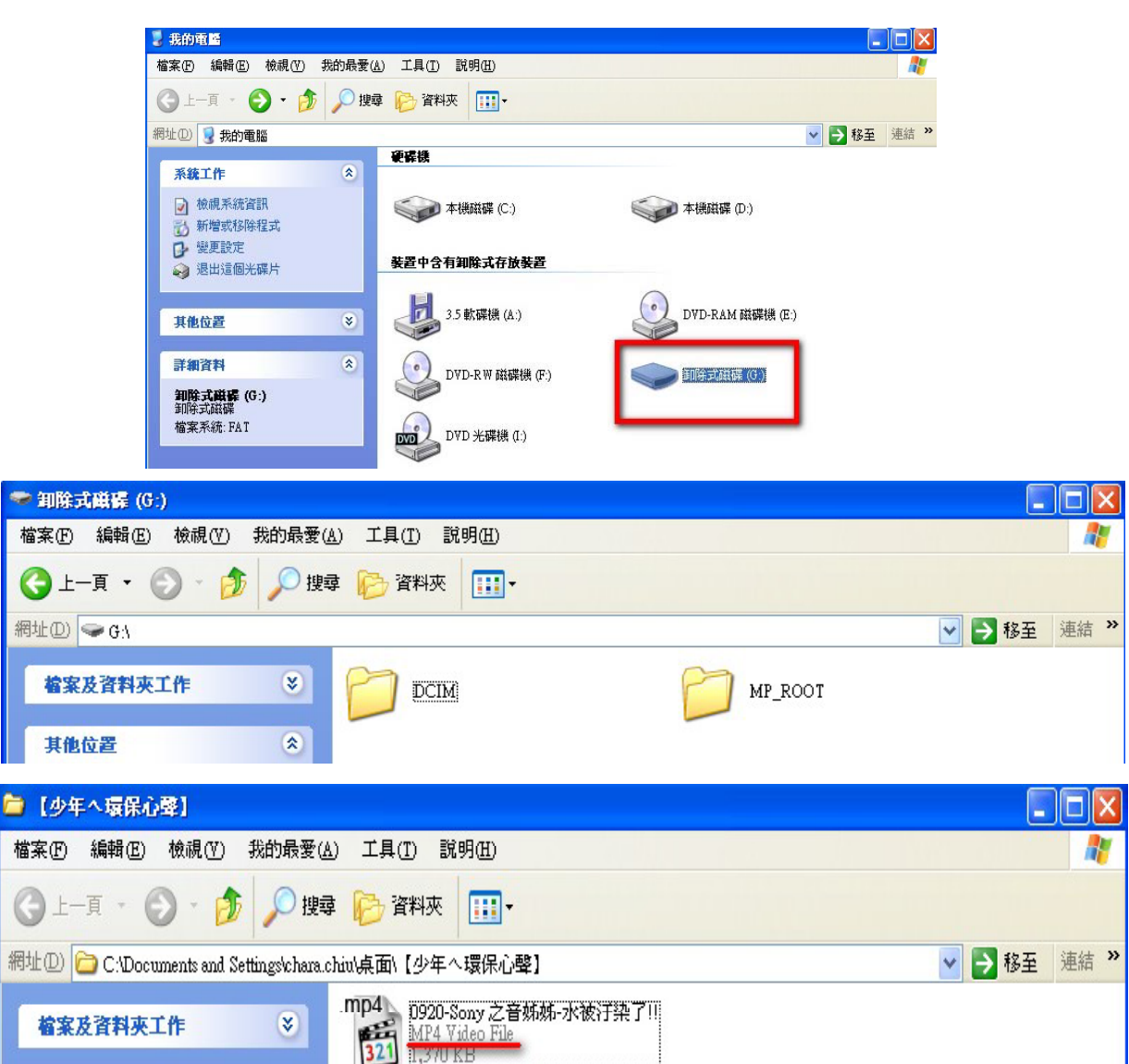

5

甘助於里

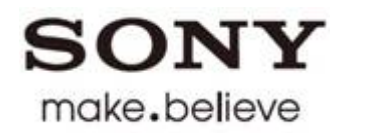

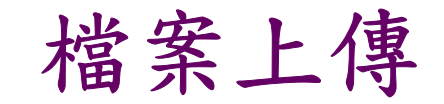

- 器材請開啟電源
- 打開網頁
- 輸入網址: ftp://122.147.5.5/

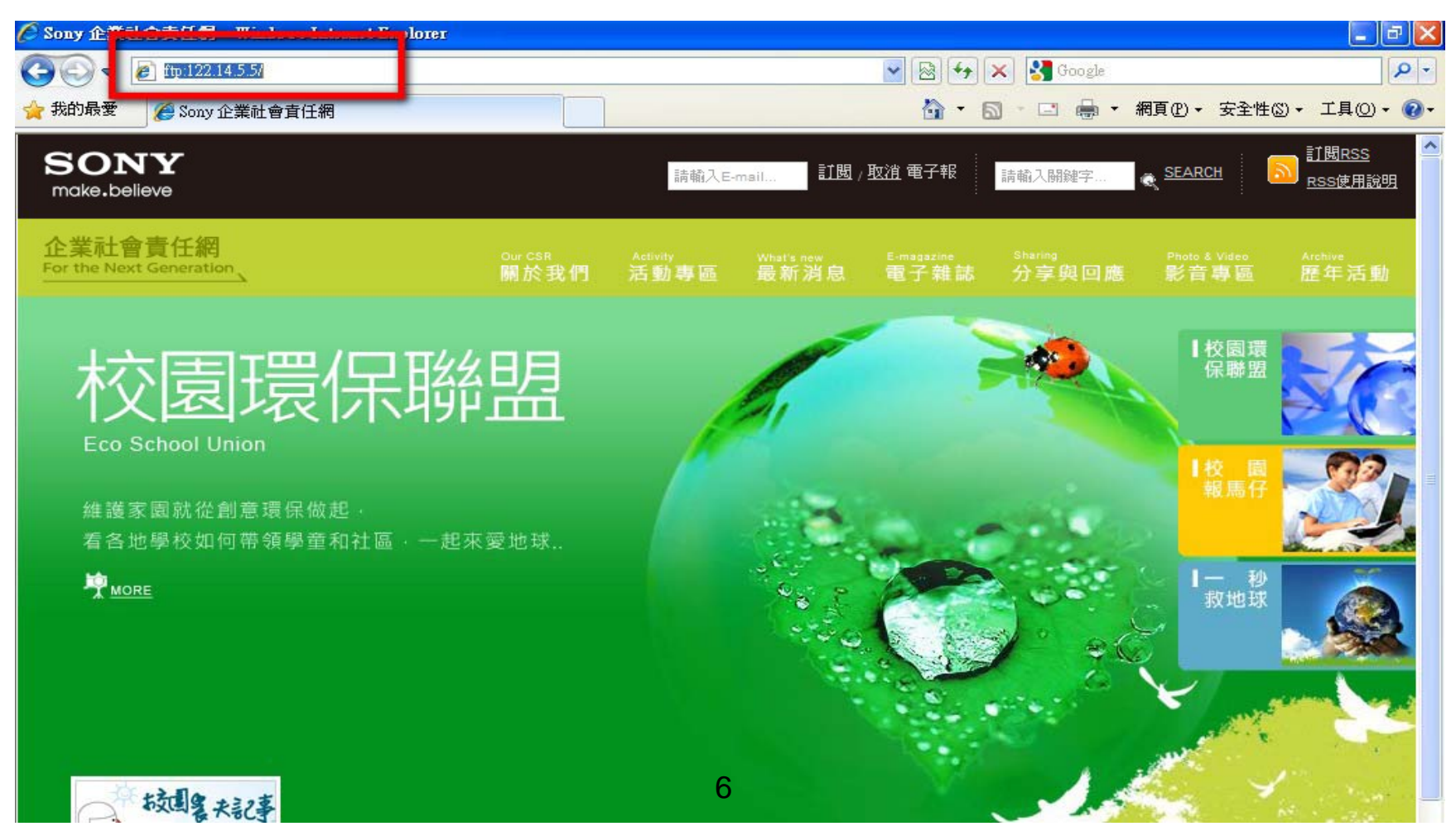

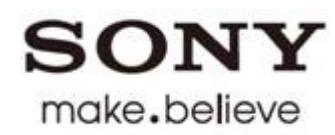

## 檔案上傳

- 輸入使用者名稱&密碼
- 使用者名稱:Sony (注意大小寫)
- 密碼:12348765

| 👰 ftp:// | 122.147.5.5/ - Mi     | icrosoft Internet Explorer                           | 🔳 🗖 🔀 |
|----------|-----------------------|------------------------------------------------------|-------|
| 登入身分     | <del>}</del>          |                                                      | 27    |
| <b>%</b> | 該伺服器不允許」              | 以匿名方式登入或電子郵件地址不被接受。                                  |       |
|          | FTP 伺服器:              | 122.147.5.5                                          |       |
|          | 使用者名稱(U):             | Sony                                                 |       |
|          | 密碼(P):                | жжжжжж                                               |       |
|          | 登入之後,您可」              | 以將這個伺服器加到我的最愛,以便快速回到此伺服器。                            |       |
| Δ        | FTP 在傳送密碼國<br>和資料的安全性 | 找資料到伺服器前不對它們加密或編碼。若要保護您的密碼<br>,諸使用網頁資料夾 (WebDA∀) 代替。 |       |
|          | 了解其他有關使用              | 用網頁資料夾。                                              |       |
|          | □匿名登入( <u>A</u> )     | □儲存密碼(S)       登入(L)     取消                          |       |
|          |                       |                                                      |       |
|          |                       |                                                      |       |
|          |                       |                                                      |       |
|          |                       |                                                      |       |
|          |                       | -                                                    |       |

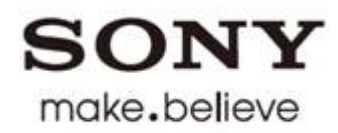

## 檔案上傳

- 轉換資料夾顯示
- 網頁→在Windows檔案總管中開啟ftp

| 🖉 FTP 根位於 122.147.5.5 - Windows Internet Explorer                              |                                                     |                   |
|--------------------------------------------------------------------------------|-----------------------------------------------------|-------------------|
| (3) ▼ 2 Itp://122.147.5.5/                                                     | 💌 🐓 🗙 🚼 Google                                      | ρ-                |
| 檔案(P) 編輯(E) 檢視(V) 我的最愛(A) 工具(I) 説明(H)                                          |                                                     |                   |
| ☆ 我的最爱 愛 FTP 根位於 122.147.5.5                                                   | 🏠 • 🔊 - 🖃 🚔 • 網頁會                                   | 安全性③ - 工具④ - ⑧- 🏾 |
|                                                                                | ➡ 新視窗(M) Cttl+N                                     | ~                 |
| FTP 根位於 122.147.5.5                                                            | ൃ 剪下(I) Ctd+X                                       |                   |
|                                                                                | ■ 複製(C) Ctd+C                                       |                   |
| │ 右要任 Windows 檔案總官中機視此 FIP, 請按一下 [貝面], 然後按一下 [任 Windows 檔案總官中南啓 FIP]。<br>│     |                                                     |                   |
|                                                                                | ■張 利用 Live Search 來轉譯<br>── 利用 Windows Live 本値洋電子郵件 |                   |
| 04/06/2010 12:43下午    目錄 <b>Public</b><br>00/15/2010 04:35下午    日錄 <b>Serr</b> | ■ 利用 Windows Live 來撰寫部落格                            |                   |
|                                                                                | 所有加速器                                               |                   |
|                                                                                |                                                     |                   |
|                                                                                | □□□□□□□□□□□□□□□□□□□□□□□□□□□□□□□□□□□□□               |                   |
|                                                                                |                                                     |                   |
|                                                                                | // 使用Microsoft Office Word編輯(世)                     | -                 |
|                                                                                |                                                     |                   |
|                                                                                |                                                     | -                 |
|                                                                                |                                                     |                   |
|                                                                                | 低于金00<br>様式(Y)                                      |                   |
|                                                                                | a <sup>#</sup> 字 編碼(G)                              |                   |
|                                                                                | 鍵盤瀏覽(B) F7                                          |                   |
|                                                                                | 內容(R)                                               |                   |
|                                                                                | △ 検視原始増の                                            |                   |
|                                                                                | 在 Windows 檔案總管中開啓 FTP(O)                            |                   |
|                                                                                |                                                     |                   |

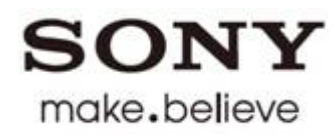

## 檔案上傳

- 再次輸入使用者名稱&密碼
- 使用者名稱:Sony (注意大小寫)
- 密碼:12348765

| 👰 ftp://122.147.5.5/ - Microsoft Internet Explorer                    |    |
|-----------------------------------------------------------------------|----|
| 登入身分                                                                  | ** |
| 該伺服器不允許以匿名方式登入或電子郵件地址不被接受。                                            |    |
| FTP 伺服器: 122.147.5.5                                                  |    |
| 使用者名稱(U): Sony 💙                                                      |    |
| 密碼(P): ★★★★★★★★★                                                      |    |
| 登入之後,您可以將這個伺服器加到我的最愛,以便快速回到此伺服器。                                      |    |
| ▲ FTP 在傳送密碼或資料到伺服器前不對它們加密或編碼。若要保護您的密碼<br>和資料的安全性,請使用網頁資料夾 (WebDAV)代替。 |    |
| 了解其他有關使用網頁資料來。                                                        |    |
| ■ 匿名登入(点) 儲存密碼(S)<br>登入(L) 取消                                         |    |
|                                                                       |    |
|                                                                       |    |
|                                                                       |    |
| 9                                                                     |    |

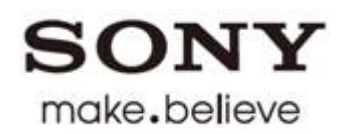

檔案上傳

#### ■ 資料夾模式開啟ftp平台

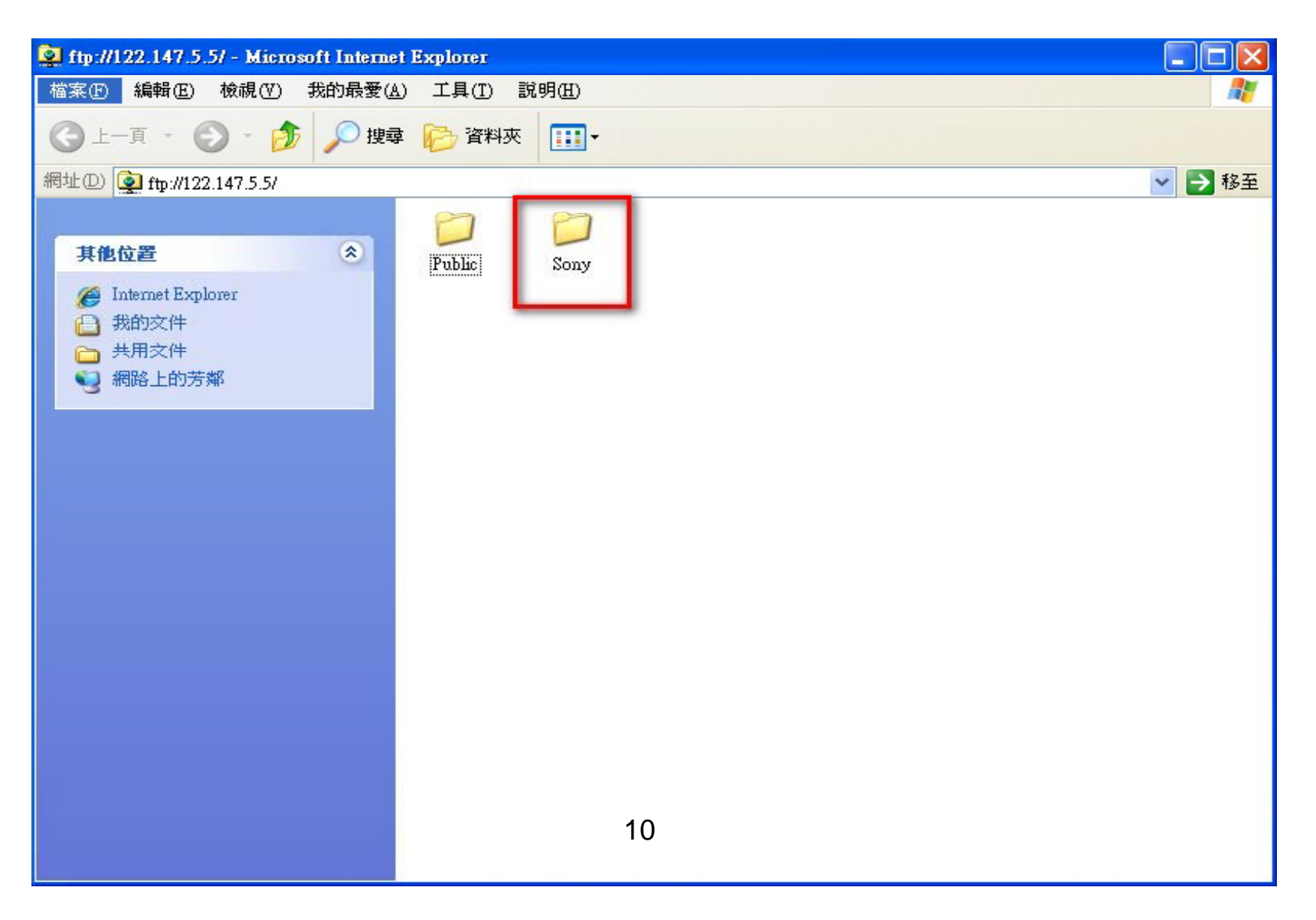

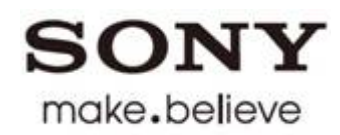

檔案上傳

#### ■ 選擇學校資料夾

| 🔯 ftp://122.147.5.5/Sony/ - Mic                              | rosoft Internet Explorer                                                                                                    |                                                |
|--------------------------------------------------------------|----------------------------------------------------------------------------------------------------|------------------------------------------------|
| 檔案(E) 編輯(E) 檢視(V) 我                                          | 的最愛( <u>A</u> ) 工具(T) 說明(H)                                                                                                    | <b></b>                                        |
| ③ 上─頁 ▼                                                      | 🔎 搜尋 🍋 資料夾 🛄 -                                                                                                    |                                                |
| 網址① 👰 ftp://122.147.5.5/Sony/                                |                                                                                                    | 💌 🄁 移至                                         |
| 其他位置                                                         | <ul> <li>         ・・・・・・・・・・・・・・・・・・・・・・・・・・・・・</li></ul>                                                                                                    | <ul><li>ご</li><li>16嘉義縣龍</li><li>港國小</li></ul> |
| <ul> <li>→ 我的文件</li> <li>→ 共用文件</li> <li>→ 網路上的芳鄰</li> </ul> | ご         ご         ご | <b>ジ</b><br>22金門縣何<br>浦國小                      |
| 詳細資料                                                         |                                                                                                    | 8南投縣鯉魚<br>國小                                   |
|                                                              | 0<br>9雲林縣山峰<br>國小                                                                                                    | 201 90                                         |
|                                                              |                                                                                                    |                                                |
|                                                              |                                                                                                    |                                                |
|                                                              | 11                                                                                                    |                                                |

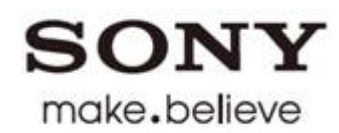

### 檔案上傳

#### ■ 複製並貼上,完成影片上傳

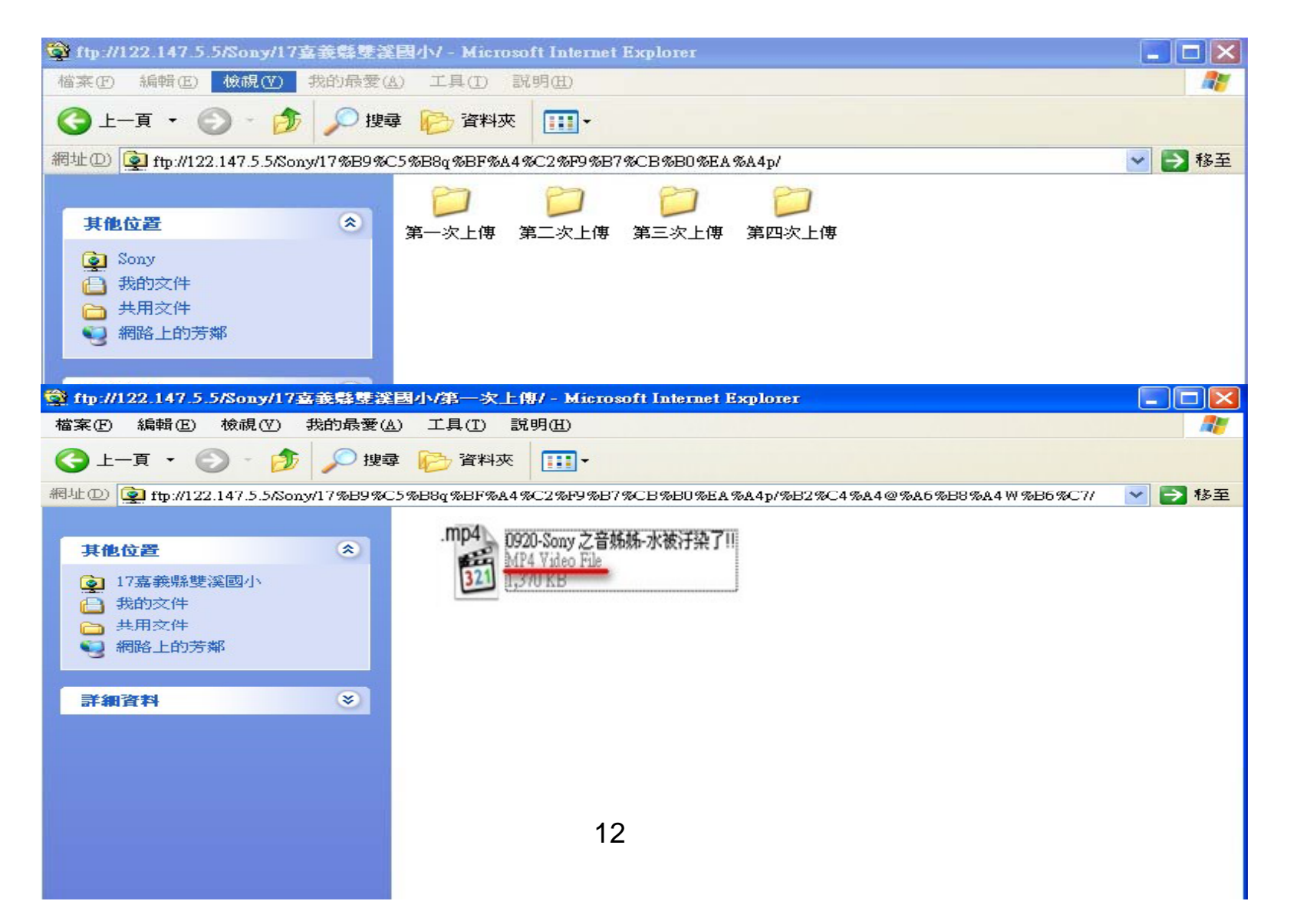

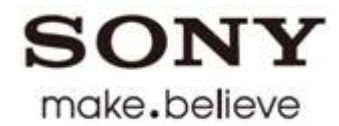

## END